## Applying for a Temporary Certificate of Occupancy (TCO)♂

#### STEP 1

Complete your log in information and click on SIGN IN.

| City of Dallas                                                                                                    | WELCOME TO THE CITY OF<br>DALLAS                                              |
|----------------------------------------------------------------------------------------------------|-------------------------------------------------------------------------------|
| Home Building Planning Enforcement Contractor Register Activity (Contractor Register)                                                                                                    | Register for an Account Login<br>Search Qr<br>egistration Public Works more V |
| Advanced Search                                                                                                    |                                                                               |
| Welcome to DallasNow our new Citizen Portal<br>DallasNow is a permitting system designed to simplify the process for<br>users. You now have access to search for or create applications for plannin<br>and development cancies, including a particit incorporting and more 24 | Sign In                                                                       |
| and development services, including permits, inspections, and more, 24 hours a day, 7 days a week.                                                                                                    | USERNAME OR EMAIL:*<br>J.Customer                                             |
| Need assistance? Our support team is available Monday through Friday<br>from 8:00 a.m. to 4:30 p.m. Call us at (214) 948-4480.<br>Please Login<br>Many online services offered by the City of Dallas require login for security                                               | PASSWORD:*                                                                    |
| reasons. If you are an existing user, please enter your username and password in the box on the right.                                                                                                    | Forgot Password?                                                              |
|                                                                                                    | SIGN IN                                                                       |

#### STEP 2

Ð

#### Click on My Records.

| Home  | Building | Planning   | Enforcement | Contra | ctor Registration | Public Works | more 🔻 |
|-------|----------|------------|-------------|--------|-------------------|--------------|--------|
| Dashb | oard     | My Records | Μу Αссоι    | unt    | Advanced Search   |              |        |
|       |          |            |             |        |                   |              |        |

#### Locate and click on the Record Number.

| Date       | Record<br>Number             | Record Type                              | Address | Description                | Project<br>Name | Expiration<br>Date | Statu |
|------------|------------------------------|------------------------------------------|---------|----------------------------|-----------------|--------------------|-------|
| 04/29/2025 | 25TMP-<br>005826             | Fire Specialty<br>System                 |         |                            |                 |                    |       |
| 04/28/2025 | COM-NEW-25-<br>001539        | Commercial New<br>Construction<br>Permit |         | 3 Story Office<br>Building |                 | ' 10/25/2025       | Paym  |
| 04/28/2025 | COM-NEW-25-<br>001540        | Commercial New<br>Construction<br>Permit |         | 3 Story Office<br>Building |                 | 10/28/2025         | Inspe |
| 04/28/2025 | COM-PH-<br>NEW-25-<br>001360 | Phase - New<br>Construction              |         |                            |                 | ,<br>10/28/2025    | Inspe |
| 04/28/2025 | COM-PH-<br>NEW-25-<br>001361 | Phase - New<br>Construction              |         |                            |                 | 10/28/2025         | Inspe |
| 04/28/2025 | COM-PH-<br>NEW-25-<br>001362 | Phase - New<br>Construction              |         |                            |                 | 10/28/2025         | Inspe |

#### STEP 4

City of Dallas

## Scroll Down on the Record Page and click on Provide Update.

| Record Details                                                                                                    |                                         |
|----------------------------------------------------------------------------------------------------|-----------------------------------------|
| Applicant:<br>John Customer John Customer<br>Home Phone:972555555<br>Work Phone:214555555<br>Mobile Phone:4695555555<br>Mailing<br>Dallas, TX 75201<br>United States<br>Business<br>Dallas<br>1 | Licensed Professional:<br>John Customer |
| Owner:                                                                                                    |                                         |
| <ul> <li>More Details</li> <li>Provide Update</li> </ul>                                                                                                    |                                         |
| 2024 City of Dallas,                                                                                                    | TX. All rights reserved.                |

## <u>The application for a TCO will display the requred contacts, and auto-popu-</u> <u>late available from the record.</u>

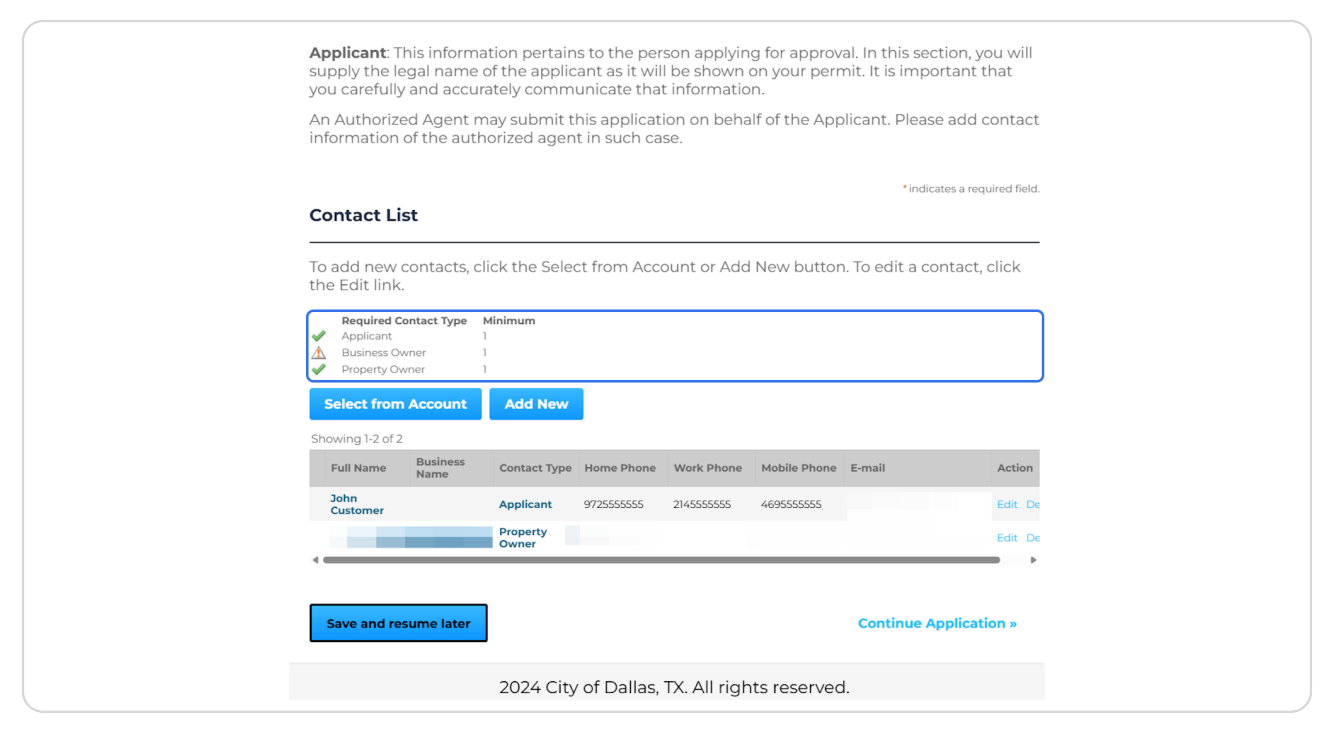

#### STEP 6

Click Select from Account if the missing required information is attached to your account, or Click Add New to comeplete the missing required Contact Information.

| To add new                                              | contacts c       | lick the Selev      | ct from Acco | ount or Add | Nc  |
|---------------------------------------------------------|------------------|---------------------|--------------|-------------|-----|
| the Edit link                                           | (.<br>(.         | lick the Selec      |              |             | INC |
| Required (       ✓     Applicant       ▲     Business C | Contact Type     | <b>Minimum</b><br>1 |              |             |     |
| Property O                                              | wner             | 1                   |              |             |     |
| Select from                                             | n Account        | Add New             |              |             |     |
| Showing 1-2 of 2                                        | 2                |                     |              |             |     |
| Full Name                                               | Business<br>Name | Contact Type        | Home Phone   | Work Phone  | Мо  |
| John<br>Customer                                        |                  | Applicant           | 9725555555   | 2145555555  | 469 |
| - •                                                     |                  | Property            |              |             |     |

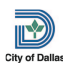

```
STEP 7
```

Once all required Contacts have been added successfully, click on Continue Application.

| Contact Li                                                                     | st                                  |                   |              |            |                 |                                |                |
|--------------------------------------------------------------------------------|-------------------------------------|-------------------|--------------|------------|-----------------|--------------------------------|----------------|
| To add new<br>the Edit link                                                    | contacts,                           | click the Se      | lect from Ac | count or A | dd New but      | tton. To edit a contact, c     | lick           |
| Required C       ✓     Applicant       ✓     Business O       ✓     Property O | <b>Contact Type</b><br>wner<br>wner | Minimum<br>1<br>1 |              |            |                 |                                |                |
| Select from                                                                    | ded success                         | Add Nev           | ~            |            |                 |                                |                |
| Full Name                                                                      | Business<br>Name                    | Contact<br>Type   | Home Phone   | Work Phone | Mobile<br>Phone | E-mail                         | Action         |
| John<br>Customer                                                               |                                     | Applicant         | 9725555555   | 2145555555 | 4695555555      | dsdtraining@dallas.gov         | Edit<br>Delete |
|                                                                                |                                     | Property<br>Owner |              |            |                 |                                | Edit<br>Delete |
| Bob Smith                                                                      | BRIGHT<br>LIGHTS<br>ELECTRIC        | Business<br>Owner |              |            | 972-555-9876    | brightlightselectric@email.com | Edit<br>Delete |
|                                                                                |                                     |                   |              |            |                 |                                |                |
| Save and re                                                                    | sume later                          |                   |              |            |                 | Continue Applicatio            | on »           |
|                                                                                |                                     | 2024 C            | ity of Dalla | TX All rid | abts reser      | ved                            |                |

#### STEP 8

City of Dalla

## <u>Verify Work Location Information which will be auto-populated based on the</u> <u>Record information.</u>

| Step 2:Applic                                     | ation Information                           | >Work Location                              |                                 |                                             |                  |   |
|---------------------------------------------------|---------------------------------------------|---------------------------------------------|---------------------------------|---------------------------------------------|------------------|---|
| Show Map                                          |                                             |                                             |                                 |                                             |                  |   |
| Address                                           |                                             |                                             |                                 | *indicates a ree                            | quired field.    |   |
|                                                   |                                             |                                             |                                 |                                             |                  |   |
| lf you are unabl<br>further assistan<br>progress. | e to find your addre<br>ice. You may use th | ess or parcel, please<br>e "Save and Resume | contact DEVa<br>e Later" button | ddressing@dallas.go<br>below to save your ( | v for<br>current |   |
| *Street #: Dire                                   | ection: Street Name                         | s: Stree                                    | et Type: Stree                  | et Suffix:                                  |                  |   |
| 123 W                                             | •                                           | AVE                                         | ▼Sele                           |                                             |                  |   |
| City:                                             | State:                                      | Zip:                                        |                                 |                                             |                  |   |
| Approicel Deveel                                  |                                             | Floor                                       | Cuitor                          |                                             |                  |   |
| ID:                                               | () Building.                                | Floor.                                      | suite.                          |                                             |                  | Ļ |
| Search Cl                                         |                                             |                                             |                                 |                                             |                  | • |
| Search                                            | car                                         |                                             |                                 |                                             |                  |   |
| Parcel                                            |                                             |                                             |                                 |                                             |                  |   |
|                                                   | a to find your addr                         |                                             |                                 |                                             |                  |   |
| If you are unabl<br>further assistan              | e to find your addre<br>ice. You may use th | ess or parcel, please<br>e "Save and Resume | contact DEVa<br>2 Later" button | ddressing@dallas.go<br>below to save vour ( | v for<br>current |   |

## Click on Continue Application.

| •           | Parcel Number:                                                                                     |                                                           |  |
|-------------|----------------------------------------------------------------------------------------------------|-----------------------------------------------------------|--|
| I           | Search Clear                                                                                       |                                                           |  |
| c           | Dwner                                                                                              |                                                           |  |
| -<br>ד<br>ז | This section may not have the most recent informatic property owner contact information later in t | on. When applicable, you will be asked to<br>his process. |  |
|             | Owner Full Name:                                                                                   | D                                                         |  |
| r           | Mailing Street Address:                                                                            |                                                           |  |
|             | Address Care Of:                                                                                   |                                                           |  |
|             | City:<br>Dallas                                                                                    |                                                           |  |
| I           | Search Clear                                                                                       |                                                           |  |
| [           | Save and resume later                                                                              | Continue Application »                                    |  |
|             | 2024 City of Dallas, TX. Al                                                                        | ll rights reserved.                                       |  |

#### STEP 10

City of Dallas

## **Complete Detailed Description**.

| <b>Step 2:Application Information&gt;Project Information</b><br>In this page, fill in detailed information for your proposed use. The information in this page<br>needs to be complete in order for the city staff to review your application. |
|----------------------------------------------------------------------------------------------------|
| * Indicates a required field.                                                                                                    |
| Please briefly describe your proposed use.<br>The Proposed Use must convey a detailed account of the use identified on the plans. Do NOT state "Please see                                                                                     |
| attached plans."  Detailed Description:                                                                                                    |
|                                                                                                    |
| spell check                                                                                                    |
| Project Details - Part 1                                                                                                    |
| CO Type: Temporary Certificate of Occupancy                                                                                                    |
| • Business Name:<br>Building Up                                                                                                    |

#### **Complete Project Details - Part 1 Information**

Some of the information will auto-populated from the record. Fields with the red asterick (\*) are required.

| Project Details - Part I                                                                       |
|------------------------------------------------------------------------------------------------|
| General Project Information                                                                    |
| •CO Type:                                                                                      |
| Temporary Certificate of Occupancy 💌                                                           |
| •Business Name:                                                                                |
| Building Up                                                                                    |
| *Is there an existing active permit?:                                                          |
| O Yes O No                                                                                     |
|                                                                                                |
| •Racking Systems?: ()                                                                          |
| O Yes O No                                                                                     |
| *Is this a nonconforming use?: ()                                                              |
|                                                                                                |
| U Yes U No                                                                                     |
| Existing Land Use Category:                                                                    |
| Select                                                                                         |
| Existing Land Use:                                                                             |
| Select                                                                                         |
| • Is this for one of the following uses: Dance Hall, Amusement center, Billiard Hall, or SOB?: |
|                                                                                                |

#### STEP 12

# A. erify / Update / Complete Project Details - Part 2, as applicable.B. Cl ck on Continue Application/

| • Will there be a dance floor?:                                              |                       |                         |  |
|------------------------------------------------------------------------------|-----------------------|-------------------------|--|
| 🔿 Yes 🖲 No                                                                   |                       |                         |  |
|                                                                              |                       |                         |  |
| <ul> <li>Does it include the display or sale of smoking paraphern</li> </ul> | alia?: (?)            |                         |  |
| 🔿 Yes 🖲 No                                                                   |                       |                         |  |
| High-pile storage over 12 ft.?: (?)                                          |                       |                         |  |
|                                                                              |                       |                         |  |
|                                                                              |                       |                         |  |
|                                                                              |                       |                         |  |
| Decident Details Devit 2                                                     |                       |                         |  |
| Project Details - Part 2                                                     |                       |                         |  |
| Permit Information                                                           |                       |                         |  |
| * Total Building Area (Gross Sq. Ft):                                        | 50000                 |                         |  |
|                                                                              | 50000                 |                         |  |
| *Building Height (Stories):                                                  | 3                     |                         |  |
| L                                                                            | -                     |                         |  |
| Save and resume later                                                        | B-                    |                         |  |
|                                                                              | L                     | contained Application # |  |
|                                                                              |                       |                         |  |
|                                                                              | A DU RICIPIC ROCORVOC |                         |  |

Click on Add to upload Required Documents.

| Ţ                                                                                           | Planning Enfor                                                                | cement Contractor                 | Registration P     | ublic Works more                | •            |
|---------------------------------------------------------------------------------------------|-------------------------------------------------------------------------------|-----------------------------------|--------------------|---------------------------------|--------------|
| Create an Applic                                                                            | cation Search A                                                               | Applications Sch                  | edule an Inspec    | tion                            |              |
| Certificate of Oce                                                                          | cupancy                                                                       |                                   |                    |                                 |              |
| 1 Contact<br>Information                                                                    | <sup>2</sup> Application<br>Information                                       | 3 Support<br>Documentation        | 4 Review           | 5 Pay Fees                      | 6            |
| Attachment                                                                                  | allowed is <b>256 MB</b> .<br>I;com;cpl;exe;hta;htm;html                      | l;ins;isp;jar;js;jse;lib;lnk;mde; | mhtimhtmlimseinsen | * indicates a req               | uired field. |
| are disallowed file type                                                                    | in the condition of                                                           |                                   |                    | ,msc,pnp;pn;scr,scc,snb;sys;    | vb;vbe;vbs   |
| * Required Docume                                                                           | es to upload.                                                                 |                                   |                    | ,məthuhhuləci əctənnəzə,        | vb;vbe;vbs   |
| <ul> <li>Required Docume</li> <li>Building Permit - F</li> </ul>                            | ents<br>Plans - Floor Plan                                                    |                                   |                    | Add                             | vb;vbe;vbs   |
| <ul> <li>Required Docume</li> <li>Building Permit - I</li> <li>Building Permit -</li> </ul> | is to upload.<br>In <b>ts</b><br>Plans - Floor Plan<br>Plans - Site Plan      |                                   |                    | Add Add                         | vb;vbe;vbs   |
| * Required Docume<br>1. Building Permit - I<br>2. Building Permit -<br>Save and resum       | is to upload.<br>Ints<br>Plans - Floor Plan<br>Plans - Site Plan<br>Ite later |                                   |                    | Add<br>Add<br>Continue Applicat | ion »        |

#### STEP 14

City of Dallas

## Click on Continue Application.

| , Contact                                                                                                    | , Application                                                                         | - Support                                          |                                     | E Day Food                       | c             |               |
|----------------------------------------------------------------------------------------------------|---------------------------------------------------------------------------------------|----------------------------------------------------|-------------------------------------|----------------------------------|---------------|---------------|
| Information                                                                                                    | <sup>2</sup> Information                                                              | <sup>3</sup> Documentation                         | 4 Review                            | 5 Pay rees                       | 0             |               |
| Step 3:Support                                                                                                    | t Documentatio                                                                        | n>Support Docum                                    | nentation                           |                                  |               |               |
| In this page, uplo                                                                                                    | oad documents to                                                                      | support your applie                                | cation.                             |                                  |               |               |
|                                                                                                    |                                                                                       |                                                    |                                     | * indicates a requ               | uired field.  |               |
| Attachment                                                                                                    |                                                                                       |                                                    |                                     |                                  |               |               |
| The maximum file size a                                                                                                    | allowed is 256 MB                                                                     |                                                    |                                     |                                  |               |               |
| ade;adp;bat;chm;cmd;c                                                                                                    | com;cpl;exe;hta;htm;htm                                                               | l;ins;isp;jar;js;jse;lib;lnk;mde                   | ;mht;mhtml;msc;msp                  | ;mst;php;pif;scr;sct;shb;sys;v   | b;vbe;vbs;vxc | d;wsc;wsf;wsh |
| are disanowed me types                                                                                                    | to upload.                                                                            |                                                    |                                     |                                  |               |               |
| -                                                                                                    |                                                                                       |                                                    |                                     |                                  |               |               |
| The att                                                                                                    | tachment(s) has/l                                                                     | have been successfu                                | ully uploaded.                      |                                  |               |               |
| It may t                                                                                                    | tachment(s) has/l<br>take a few minute                                                | have been successfu<br>s before changes are        | Illy uploaded.<br>reflected.        |                                  |               |               |
| It may                                                                                                    | tachment(s) has/l<br>take a few minute                                                | have been successfu<br>s before changes are        | <b>illy uploaded.</b><br>reflected. |                                  |               |               |
| Required Document                                                                                                    | tachment(s) has/l<br>take a few minute                                                | have been successfu<br>s before changes are        | illy uploaded.<br>reflected.        |                                  |               |               |
| Required Document     Building Permit - Pla                                                                                                    | tachment(s) has/l<br>take a few minute<br>ats<br>ans - Floor Plan                     | nave been successfu<br>s before changes are<br>c3t | Illy uploaded.<br>reflected.        | Add                              |               |               |
| Required Document     Building Permit - Pla      Building Permit - Pla                                                                                                    | tachment(s) has/i<br>take a few minute<br>ats<br>ans - Floor Plan<br>lans - Site Plan | c3t                                                | illy uploaded.<br>reflected.        | Add                              |               |               |
| Required Document     Building Permit - Pla      Building Permit - Pla                                                                                                    | tachment(s) has/i<br>take a few minute<br>ats<br>ans - Floor Plan<br>lans - Site Plan | c2t                                                | <b>illy uploaded.</b><br>reflected. | Add<br>Add                       |               |               |
| Required Document     Building Permit - Pla      Building Permit - Pla                                                                                                    | tachment(s) has/l<br>take a few minute<br>its<br>ans - Floor Plan<br>lans - Site Plan | c3t c2t                                            | illy uploaded.<br>reflected.        | Add<br>Add                       |               |               |
| Required Document     Required Document     Building Permit - Pla     Building Permit - Pla     Save and resume                                                                                                    | tachment(s) has/l<br>take a few minute<br>its<br>ans - Floor Plan<br>lans - Site Plan | c3t c2t                                            | illy uploaded.<br>reflected.        | Add<br>Add<br>Continue Applicati | on »          |               |
| Required Document     Required Document     Building Permit - Pla     Building Permit - Pla     Save and resume                                                                                                    | tachment(s) has/l<br>take a few minute<br>its<br>ans - Floor Plan<br>lans - Site Plan | c3t                                                | <b>illy uploaded.</b><br>reflected. | Add<br>Add<br>Continue Applicati | on »          |               |
| The atility of the second second | tachment(s) has/l<br>take a few minute<br>ats<br>ans - Floor Plan<br>lans - Site Plan | c3t                                                | illy uploaded.<br>reflected.        | Add<br>Add<br>Continue Applicati | on »          |               |

```
STEP 15
```

A. Review information on the application. B. If information needs to be changed, click on Edit.

| 1 2 Application                                                                                  | 3 Support                         | 4 Review                   | 5 Pay Fees                  | 6 Record Issuance     |
|--------------------------------------------------------------------------------------------------|-----------------------------------|----------------------------|-----------------------------|-----------------------|
| - Information                                                                                    | <ul> <li>Documentation</li> </ul> | n                          | o ray rees                  |                       |
| Step 4:Review                                                                                    |                                   |                            |                             |                       |
| Save and resume later                                                                            | ,                                 |                            | C                           | ontinue Application » |
| Please review all information b                                                                  | olow, Click the "Edit" h          | uttons to make changes to  | soctions or "Continue Appli | cation" to move on    |
| Please review all mormation b                                                                    | elow. Click the Edit b            | outtons to make changes to | sections of Continue Appli  | cation to move on.    |
|                                                                                                  |                                   |                            |                             |                       |
| Record Type                                                                                      |                                   |                            |                             |                       |
| Record Type                                                                                      |                                   |                            |                             |                       |
| Record Type<br>Certificate of Occupancy<br>Contact List                                          |                                   |                            | <b>9</b>                    | Edit                  |
| Record Type Certificate of Occupancy Contact List Required Contact Type                          | Minimum                           |                            | 8                           | Edit                  |
| Record Type Certificate of Occupancy Contact List Required Contact Type Applicant                | Minimum                           |                            | B                           | Edit                  |
| Record Type Certificate of Occupancy Contact List Required Contact Type Applicant Business Owner | Minimum<br>1                      |                            | B                           | Edit                  |

#### STEP 16

## A. Read through the disclousure certification.

#### B. Select checkbox to agree to the certification

| c3                                    |                                                            |                                                            | Latest Opdate                                               | Action                                                                                                    |             |
|---------------------------------------|------------------------------------------------------------|------------------------------------------------------------|-------------------------------------------------------------|----------------------------------------------------------------------------------------------------|-------------|
|                                       |                                                            | 89.27 KB                                                   | 07/01/2025                                                  | Actions -                                                                                                    |             |
| c2l                                   |                                                            | 74.59 KB                                                   | 07/01/2025                                                  | Actions                                                                                                    |             |
| SPECIFI<br>AGENT.<br>INSPEC<br>FOR OF | ED OR NOT. I<br>PERMISSION<br>TIONS. I ALSO<br>FICIAL COMM | AM THE OWNI<br>IS HEREBY GR<br>AFFIRM THAT<br>UNICATION CO | ER OF THE PRO<br>ANTED TO EN<br>THE EMAIL AU<br>ONCERNING T | OPERITY OR THE DULY AUTHORI:<br>TER PREMISES AND MAKE ALL<br>DDRESS GIVEN ABOVE MAY BE U<br>HIS APPLICATION AND PERMIT. | ZED<br>JSED |

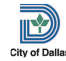

#### **Click on Continue Application.**

I HAVE CAREFULLY READ THE COMPLETED APPLICATION AND KNOW THE SAME IS TRUE AND CORRECT AND HEREBY AGREE THAT IF A PERMIT IS ISSUED ALL PROVISIONS OF THE CITY ORDINANCES AND STATE LAWS WILL BE COMPLIED WITH WHETHER HEREIN SPECIFIED OR NOT. I AM THE OWNER OF THE PROPERTY OR THE DULY AUTHORIZED AGENT. PERMISSION IS HEREBY GRANTED TO ENTER PREMISES AND MAKE ALL INSPECTIONS. I ALSO AFFIRM THAT THE EMAIL ADDRESS GIVEN ABOVE MAY BE USED FOR OFFICIAL COMMUNICATION CONCERNING THIS APPLICATION AND PERMIT.

| By checking this box, I agree to the above certification. | Date: 07/01/2025       |
|-----------------------------------------------------------|------------------------|
| Save and resume later                                     | Continue Application » |
| 2024 City of Dallas, TX. All rights rese                  | rved.                  |

#### **STEP 18**

#### Click on Check Out »

| Home Building Plan                                                                                                    | ning Enforcemen                                      | t Contractor Regis                                                                | stration Public Wo                                              | rks m                                     | nore 🔻                            |
|----------------------------------------------------------------------------------------------------|------------------------------------------------------|-----------------------------------------------------------------------------------|-----------------------------------------------------------------|-------------------------------------------|-----------------------------------|
| Create an Application                                                                                                    | Search Applica                                       | itions Schedul                                                                    | e an Inspection                                                 |                                           |                                   |
| Certificate of Occupancy                                                                                                    | /                                                    |                                                                                   |                                                                 |                                           |                                   |
| 1 2 Application<br>Information                                                                                                    | <sup>3</sup> Support<br>Documentation                | 4 Review                                                                          | 5 Pay Fees                                                      | 6 Reco                                    | rd Issuance                       |
|                                                                                                    |                                                      |                                                                                   |                                                                 |                                           |                                   |
| Listed below are preliminary f<br>items installed or repaired. En                                                                                                    | fees based upon the info<br>nter quantities where ap | ormation you've entered.<br>plicable. The following sc                            | Some fees are based on<br>creen will display your tot           | the quant<br>al fees.                     | tity of work                      |
| Listed below are preliminary fitems installed or repaired. En                                                                                                    | fees based upon the info<br>iter quantities where ap | prmation you've entered.<br>plicable. The following sc                            | Some fees are based on<br>creen will display your tot           | the quant<br>al fees.                     | tity of work                      |
| Listed below are preliminary f<br>items installed or repaired. Er<br>Application Fees<br>Fees                                                                                       | fees based upon the info<br>iter quantities where ap | ormation you've entered.<br>plicable. The following sc                            | Some fees are based on t                                        | the quant<br>al fees.<br>Qty.             | tity of work<br>Amount            |
| Listed below are preliminary f<br>items installed or repaired. En<br>Application Fees<br>Fees<br>Technology Fee                                                                     | fees based upon the info                             | ormation you've entered.<br>plicable. The following sc                            | Some fees are based on t                                        | the quant<br>al fees.<br><b>Qty.</b><br>1 | tity of work<br>Amount<br>\$15.00 |
| Listed below are preliminary fitems installed or repaired. En<br>Application Fees<br>Fees<br>Technology Fee<br>TOTAL FEES: \$15.00<br>Note: This does not include ac<br>Check Out » | fees based upon the info                             | ormation you've entered.<br>plicable. The following sc<br>which may be assessed l | Some fees are based on t<br>reen will display your tot<br>ater. | the quant<br>al fees.<br>2ty.<br>1        | Amount<br>\$15.00                 |

## Click on Checkout.

| Home Building Planning Enforcement Contractor Registration Public Works more   Dashboard My Records My Account Advanced Search  Cart   1 1 Select item to 1   1 Select item to pay 2 Payment   1 Select item to pay 2 Payment   3 Receipt/Record   information 3   Second Search   5 Select item to pay   Click on the arrow in front of a row to display additional information. Items can be saved for a future checkout by clicking on the save for later link.   PAY NOW   123 Dallas TX 75224   Application(s) [\$15.00   • Certificate of Occupancy   2 Total due: \$15.00   • Certificate of Occupancy   2 Total due: \$15.00   Certificate of Occupancy   2 Continue Shopping >    2024 City of Dallas, TX. All rights reserved.                                                                                                    |                                                                                                    |                                                                                                    | Search                        | 4     |
|----------------------------------------------------------------------------------------------------|----------------------------------------------------------------------------------------------------|----------------------------------------------------------------------------------------------------|-------------------------------|-------|
| Dashboard       My Records       My Account       Advanced Search         I       Select item to pay       2 Payment information       3 Receipt/Record issuance         I       Select item to pay       2 Payment information       3 Receipt/Record issuance         Dash board       V       Payment information       3 Receipt/Record issuance         Description       3 Receipt/Record issuance       1         Dash board       A payment information       1 more issuance         Description       3 Receipt/Record issuance       1         Description       3 Receipt/Record issuance       1         Description       3 Receipt/Record issuance       1         Description       3 Receipt/Record issuance       1         Description       A payment issuance       1         Description       Dallas TX 75224       1         Application(s) [\$15.00       State       1         Checkout >       Edit Cart >       Continue Shopping >         More checkout >       Edit Cart >       Continue Shopping >         2024 City of Dallas, TX. All rights reserved.       2024 City of Dallas, TX. All rights reserved.                                                                                                    | Home Building Planning Er                                                                                                    | inforcement Contractor Registration                                                                                     | n Public Works mo             | ore 🔻 |
| Cart   1 pay   2 Payment   3 Receipt/Record   information   3 Beceipt/Record   issuance   Cart Science tiem to pay Cart information formation. Items can be saved for a future checkout by clicking on to to save for later link. Pay NOW Pay Now Pay Dallas TX 75224 Captificate of Occupancy Cartificate of Occupancy Cartificate of Occupancy Cartificate of Occupancy Cartificate of Occupancy Cartificate of Occupancy Cartificate of Occupancy Cartificate of Cart and Cart and Ca | Dashboard My Records                                                                                                    | My Account Advanced Searc                                                                                               | h                             |       |
| 1       Select item to pay       2       Payment information       3       Receipt/Record issuance         Step 1:Select item to pay         Get are now in front of a row to display additional information. Items can be saved for a future checkout by clicking on the served for a future checkout by clicking on the served for a future checkout by clicking on the served for a future checkout by clicking on the served for a future checkout by clicking on the served for a future checkout by clicking on the served for a future checkout by clicking on the served.         PAY NOW       23       , Dallas TX 75224         1       Application(s)   \$15.00       Certificate of Occupancy 207865         Catal mount to be paid: \$15.00         Checkout >         Edit Cart >       Continue Shopping >         2024 City of Dallas, TX. All rights reserved.                                                                                                    | Cart                                                                                                    |                                                                                                    |                               |       |
| Step 1:Select item to pay<br>Citck on the arrow in front of a row to display additional information. Items can be saved for a future checkout by clicking on<br>the save for later link.<br>PAY NOW<br>121 Dallas TX 75224<br>Application(s) \$15.00<br>Certificate of Occupancy Total due: \$15.00<br>STMP-00786S<br>Determined to be paid: \$15.00<br>Checkout * Letit Cart * Continue Shopping *<br>2024 City of Dallas, TX. All rights reserved.                                                                                                    | 1 Select item to pay                                                                                                    | 2 Payment<br>information                                                                                                | 3 Receipt/Record issuance     |       |
| Checkout » Edit Cart » Continue Shopping »<br>2024 City of Dallas, TX. All rights reserved.                                                                                                    | Click on the arrow in front of a row to dis<br>the Save for later link.<br>PAY NOW<br>123 , Dallas TX 75224<br>1 Application(s)   \$15.00<br>Certificate of Occupancy<br>25TMP-007865<br>Total amount to be paid: \$15.00<br>Note: This does not include additional insp | splay additional information. Items can be save<br>G<br>Total due: \$15.00<br>Dection fees which may be assessed later. | ed for a future checkout by o |       |
| 2024 City of Dallas, TX. All rights reserved.                                                                                                    | Checkout » Edit Cart »                                                                                                    | Continue Shopping »                                                                                                    |                               |       |
|                                                                                                    | 2024                                                                                                    | 4 City of Dallas, TX. All rights res                                                                                    | erved.                        |       |

#### STEP 20

## Click on Submit Payment.

|                                                                                                    |                                  | Search                          | ۹.                |
|----------------------------------------------------------------------------------------------------|----------------------------------|---------------------------------|-------------------|
| Home Building Planning Enf                                                                                          | forcement Contractor Registratio | n Public Works mo               | ore 🔻             |
| Dashboard My Records                                                                                                | My Account Advanced Searc        | ch                              |                   |
| 1 Select item to pay                                                                                                | 2 Payment<br>information         | 3 Receipt/Record<br>issuance    |                   |
| Step 2:Payment information                                                                                          | 1                                |                                 |                   |
| Please select a payment method and then fill<br>The available payment methods are:<br>•Credit Card<br>•Bank Account | Il in all required information.  |                                 |                   |
| Use the dropdown menu to change the p                                                                               | payment type.                    |                                 |                   |
| Payment Options                                                                                                    |                                  | <ul> <li>indicates a</li> </ul> | a required field. |
| Amount to be charged: \$15.00                                                                                       |                                  |                                 |                   |
| Pay with Credit Card O Pay with Bank Account                                                                        |                                  |                                 |                   |
|                                                                                                    |                                  |                                 |                   |
| Submit Payment »                                                                                                    |                                  |                                 |                   |

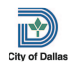

```
STEP 21
```

## Complete required payment information, and click on pay.

Required fields have an astericks.

| 10101 \$ 15.00         |                       |
|------------------------|-----------------------|
| Card Number *          | Exp. Date * Card Code |
| Billing Address        |                       |
| First Name             | Last Name             |
| Billing Country<br>USA | ▼ Zip                 |
| Street Address         | City                  |
| State                  | Phone Number          |
| Email                  |                       |
|                        |                       |

## The TCO application has been submitted.

| Home Building                                | Planning Enforcement                                                     | Contractor Registratio             | n Public Works            | more 🔻 |
|----------------------------------------------|--------------------------------------------------------------------------|------------------------------------|---------------------------|--------|
| Dashboard                                    | My Records My Acco                                                       | unt Advanced Searc                 | ch                        |        |
| 1 Select item to pay                         | 2 Payment<br>informat                                                    | on                                 | 3 Receipt/Record issuance |        |
| <i>Step 3:Receipt</i> /                      | Record issuance                                                          |                                    |                           |        |
| Your appl<br>Please pr<br>Print/View Receipt | ication(s) has been successfully s<br>int your record(s) and retain a co | submitted.<br>oy for your records. |                           |        |
| 123                                          | Dallas TX 7522                                                           | 4                                  |                           |        |
| CO-25-001292                                 |                                                                          | View Receipt                       |                           |        |
| Print/View Receipt                           | 1                                                                        |                                    |                           |        |
|                                              | 2024 City of Da                                                          | Illas, TX. All rights res          | served.                   |        |

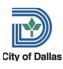